## Qué hacer si ocurre un problema

Complete los siguientes pasos si no puede completar un EVV.

| Paso | Acción                             |
|------|------------------------------------|
| 1    | Asegúrese de que está marcando     |
| 1    | el número correcto.                |
|      | Si el número es correcto, vuelva a |
| 2    | marcar e intente completar un      |
|      | EVV.                               |
|      | Si aún no puede completar un       |
|      | EVV con éxito, comuníquese con     |
|      | su Gerente o Representante de la   |
|      | Agencia. Falta de completar un     |
| 2    | EVV para la entrada (Clock In) y/o |
| 5    | salida (Clock Out) de una visita   |
|      | resultará en que no se pagará la   |
|      | visita o la necesidad de entregar  |
|      | físicamente una hoja de tiempo     |
|      | firmada.                           |

## Nombre del Gerente

Número Telefónico del Administrador

| # de<br>Deber | Deber | Categoría |
|---------------|-------|-----------|
|               |       |           |
|               |       |           |
|               |       |           |
|               |       |           |
|               |       |           |
|               |       |           |
|               |       |           |
|               |       |           |
|               |       |           |
|               |       |           |
|               |       |           |
|               |       |           |

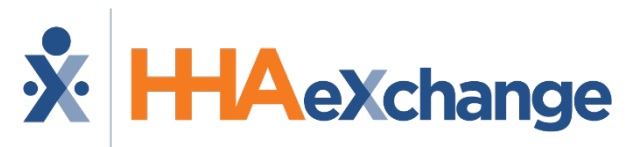

Realizando Llamadas Telefónicas EVV: Instrucciones

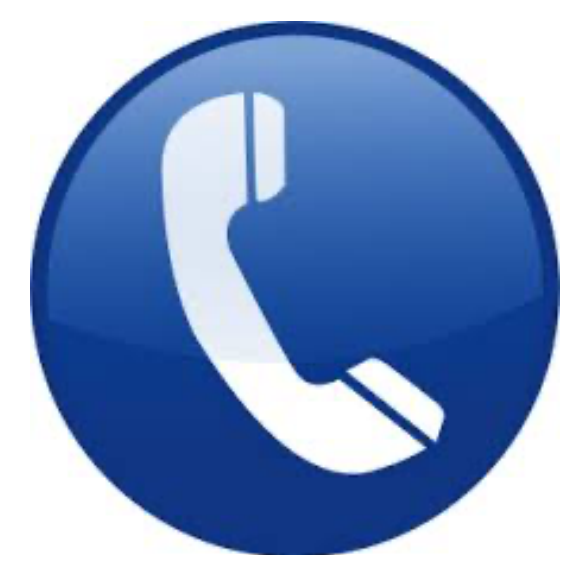

# Nombre de Agencia

Partners in Care

Numero Telefónico (Marque para EVV) Spanish: 866-523-1606

#### Para Entrada (Clock In):

|  | Paso | Acción                                                                                                    |
|--|------|----------------------------------------------------------------------------------------------------|
|  |      | Marque el número provisto en la<br>parte delantera de este folleto desde<br>el teléfono de la casa del Miembro.                                                                                                    |
|  | 1    | <b>Nota:</b> Si no puede usar el teléfono<br>particular del Miembro,<br>comuníquese con su Administrador<br>para ver si hay otros números de<br>teléfono registrados y aprobados<br>para el Miembro (para realizar el<br>EVV).                                                                                         |
|  | 2    | Oprima <b>1</b> para <b>Clock In</b> según el<br>sistema.                                                                                                    |
|  | 3    | Ingrese su <b>Empleado ID</b> (número de asignatura proveído por su Agencia).                                                                                                    |
|  | 4    | Confirme la entrada.<br><b>Nota:</b> Si ingresa su <b>Empleado ID</b> de<br>manera incorrecta, el sistema le<br>solicitará que vuelva a ingresar sus<br>credenciales. Si no ingresa su<br><b>Empleado ID</b> después de varios<br>intentos, el sistema le impide hacer un<br>EVV y debe comunicarse con su<br>Gerente. |
|  | 5    | Si el EVV se hace correctamente, se<br>escucha el siguiente mensaje<br>automatizado (en inglés) indicando<br>éxito:<br>"Your call has been successfully<br>registered"                                                                                                    |

## Instrucción

## **Escenarios especiales**

### Para Salida (Clock Out):

| Paso | Acción                                                                                                    |  |
|------|----------------------------------------------------------------------------------------------------|--|
| 1    | Marque el número provisto en la parte<br>delantera de este folleto desde el                                                                                                    |  |
|      | teléfono de la casa del Miembro.                                                                                                    |  |
| 2    | Oprima 2 para el <b>Clock Out</b> según el sistema.                                                                                                    |  |
| 3    | Ingrese su Empleado ID.                                                                                                    |  |
| 4    | Confirme la entrada.<br><b>Nota:</b> Consulte las instrucciones de <b>Clock</b><br><b>In</b> si tiene problemas para hacer un EVV<br>o para ingresar su <b>Empleado ID</b> .                                                                                                    |  |
| 5    | Si el EVV está correcto, se escucha el<br>siguiente mensaje automatizado (en<br>inglés) avisando que ingrese el primer<br>número de tarea realizada:<br>"Enter the 2-digit ID number for the first<br>duty performed on the patient."<br>Nota: Números pueden ser de 2 o 3<br>dígitos, según la Agencia.                                                                           |  |
| 6    | <ul> <li>Ingrese cada número de tarea (Duty ID).</li> <li>Si se ingresa un Duty ID que no es válido, el sistema le avisa y se le solicita que ingrese el siguiente Duty ID.</li> <li>Si ingresa un Duty ID válido, entonces ingrese el próximo.</li> <li>Si el Miembro rechazó un deber, ingrese la estrella (*) seguido del Duty ID para registrar un deber rechazado.</li> </ul> |  |
| 7    | Cuando se hayan ingresado todos los<br>deberes, marque <b>00</b> (o <b>000</b> ) para<br>completar el EVV. Al finalizar, se escucha<br>lo siguiente (en inglés) indicando éxito:<br><b>"Your Call-Out has been registered</b><br><b>successfully. Goodbye."</b>                                                                                                    |  |

### **Casos Mutuos:**

Complete los siguientes pasos para realizar EVV al brindar servicio a dos Miembros a la vez:

| Paso | Acción                                           |
|------|--------------------------------------------------|
| 1    | Siga las instrucciones de llamada                |
| Ţ    | descritas en las secciones Clock In/Out.         |
| 2    | Haga Clock In y Clock Out solamente              |
| Z    | <b>UNA VEZ</b> para la visita.                   |
|      | Al hacer el Clock Out, ingrese primero           |
| 3    | los deberes del Miembro <b>Primario</b> y        |
|      | luego marque <b>00</b> (o <b>000</b> ).          |
| 4    | Repita el paso 3 para el Miembro                 |
| 4    | Secundario.                                      |
|      | Marque <b>00</b> (o <b>000</b> ) por segunda vez |
|      | para completar el EVV y salir del                |
|      | sistema.                                         |
| E    | Nota: Comuníquese con su Gerente si              |
| 5    | no está seguro de quién es el Miembro            |
|      | Primario. Ingresando al Miembro                  |
|      | equivocado primero resulta en un mal             |
|      | EVV.                                             |

### Casos en Domicilio (Live-in):

| Paso | Acción                                     |
|------|--------------------------------------------|
|      | Siga las instrucciones de llamada          |
| 1    | descritas en las secciones Clock           |
|      | In/Out.                                    |
|      | Haga el <b>Clock In</b> cuando llegas por  |
| 2    | primera vez a la residencia del            |
|      | Miembro.                                   |
| 2    | Cada mañana, haga el <b>Clock Out</b> a la |
| 3    | hora designada por la Agencia.             |
|      | Al hacer el Clock Out, el sistema le avisa |
|      | cuando ingresar las tareas del día. Al     |
| 4    | completar, el sistema coloca               |
|      | automáticamente un nuevo EVV para el       |
|      | siguiente turno.                           |